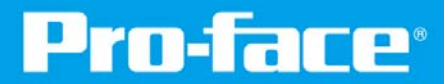

# エム・システム技研製 FLEX NETWORK対応リモートI/Oユニット R7FNシリーズ

# I/Oドライバ設定手順書

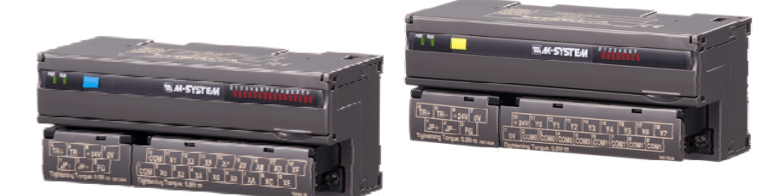

www.proface.co.jp

#### 1.概要

本資料では、エム・システム技研製リモートI/Oユニット「R7FNシリーズ」のI/Oドライバ設定手順について 説明します。

GP-Pro EXの操作方法や機能については、GP-Pro EXリファレンスマニュアルをご参照ください。 R7FNシリーズの取扱い方法や外部結線、保守方法に関しては、R7FNシリーズ取扱説明書をご参照ください。

# 2.GP-Pro EX対応バージョン

アドオンインストール可能な画面作成ソフトウェアGP-Pro EXのバージョンは以下となります。

GP-Pro EX Ver. 2.60以上

### 3.インストール手順

①対応しているバージョンのGP-Pro EXがインストールされていることを確認し、常駐ソフトを含む全ての アプリケーションを終了させてください。

- ②flex\_network\_addon.exeを適当なフォルダにコピーしてください。
- ③コピーしたファイルをダブルクリックし起動させてください。
- ④セットアップが始まりますので、指示どおりにインストールを行なってください。

# 4.プログラマブル表示器 対応機種

| シリーズ名                            | 製品名                   | 型式                  | 解像度                   | 表示色          |
|----------------------------------|-----------------------|---------------------|-----------------------|--------------|
| GP3000シリーズ<br>FLEX NETWORKマスタタイプ | GP-3600T (AC100~240V) | AGP3600-T1-AF-FN1M  | SVGA                  |              |
|                                  | GP-3600T (DC24V)      | AGP3600-T1-D24-FN1M | (800×600ドット)          | 65,536色(TFT) |
|                                  | GP-3500T (AC100~240V) | AGP3500-T1-AF-FN1M  | VCA                   |              |
|                                  | GP-3500T (DC24V)      | AGP3500-T1-D24-FN1M | VGA<br>(640×480 片w ト) |              |
|                                  | GP-3400T (DC24V)      | AGP3400-T1-D24-FN1M | (0+0×+001-91-7        |              |
|                                  | GP-3300T (DC24V)      | AGP3300-T1-D24-FN1M | QVGA                  |              |
|                                  | GP-3300L (DC24V)      | AGP3300-L1-D24-FN1M | (320×240ドット)          | モノクロ16階調     |

# 5.R7FNシリーズラインアップ

| 製品名                         | 型式          |
|-----------------------------|-------------|
| 接点16点入力ユニット                 | R7FN-DA16   |
| NPN対応 トランジスタ16点出力ユニット       | R7FN-DC16A  |
| PNP対応 トランジスタ16点出力ユニット       | R7FN-DC16B  |
| リレー接点8点出カユニット               | R7FN-DC8C   |
| NPN対応 接点8点入力・トランジスタ8点出力ユニット | R7FN-DAC16A |
| PNP対応 接点8点入力・トランジスタ8点出力ユニット | R7FN-DAC16B |
| 絶縁4点 直流電圧/電流入力ユニット          | R7FN-SV4    |
| 非絶縁4点 高速直流電圧/電流入力ユニット       | R7FN-SVF4   |
| 絶縁2点 直流電圧出カユニット             | R7FN-YV2    |
| 絶縁2点 直流電流出力ユニット             | R7FN-YS2    |
| 絶縁4点 熱電対入力ユニット              | R7FN-TS4    |
| 絶縁4点 測温抵抗体入力ユニット            | R7FN-RS4    |

GLC2000シリーズ、 LogiTouch Type B/B+/Cにも 対応しています※

※ GLC2000シリーズ、LogiTouch Type B/B+/Cをご使用の場合は、本ドライバのインストールおよび設定変更は 必要ありません。既設のデジタル社製品から置換える場合は、ハードウェアの置換えだけで対応可能です。新たに I/Oユニットを増設する場合は、GP-PRO/PBIIIで対応するデジタル社製品の形式を設定して下さい。

# 6.GP-Pro EXでI/O端子の割付け

GP-Pro EXの[システム設定ウィンドウ]から[I/Oドライバ設定]を選択すると、次の画面が表示されます。

| システム設定ウィンドウ <b>♀ ×</b> 表示器設定 <u>機種設定</u> <u>本体設定</u> | 表示器タイプ<br>シリーズ GP3000 Series<br>機種 AGP-3300L-FN1M Rev*-4未満<br>設置方法 横型 |          |              |
|------------------------------------------------------|-----------------------------------------------------------------------|----------|--------------|
| ロジックプログラム設定                                          | 1/0ドライバ設定                                                             | のドライバの追加 | I/O ドライバの肖耶余 |
| ビデオ/動画設定                                             | 内部ドライバ 1                                                              |          |              |
| <u>フォント設定</u>                                        |                                                                       |          | 1/0画面へ       |
| 周辺機器設定                                               |                                                                       |          |              |
| 周辺機器一覧                                               | 通信速度:6Mbps                                                            |          |              |
| 接続機器設定                                               |                                                                       |          |              |
| プリンタ設定                                               |                                                                       |          |              |
| 入力機器設定                                               |                                                                       |          |              |
| <u>スクリプト設定</u>                                       |                                                                       |          |              |
| <u>I/Oドライバ設定</u>                                     | S-No 型式 詳細情報<br>1 EN-X16TS 入力 占数・16占 タイプ・ビット                          |          |              |
| <u>FTPサーバ設定</u>                                      |                                                                       |          |              |
| モデム設定                                                |                                                                       |          |              |
| 画像ユニット設定                                             |                                                                       |          |              |
|                                                      | 追加(A) 設定(S) 削除(B)                                                     |          |              |

# 6-1. I/Oドライバ設定

I/Oドライバの設定画面で「追加」を押すとユニット設定ダイアログ画面が表示されます。既に追加された ユニットを設定変更する場合は、「設定」を押してください。

| FLEX NETWORK ドライバ(ID:#1)<br>通信速度:6Mbps<br>4 |                                                                                                    |
|---------------------------------------------|----------------------------------------------------------------------------------------------------|
|                                             |                                                                                                    |
| S-No 型式 詳細情報                                |                                                                                                    |
| 1 FN-X16TS 入力 点数:16点 タイプ:ビット                |                                                                                                    |
| 道加(A) 設定(S) 削除(B)                           | <ul> <li>※ ユニット設定</li> <li>型式(M) 情報(I)</li> <li>すべて</li> <li>すべて</li> <li>ブホーンAD04AH</li> <li>FN-AD04AH</li> <li>FN-DA02AH</li> <li>FN-DA02AH</li> <li>FN-DA04AH</li> <li>FN-DA04AH</li> <li>FN-DA04AH</li> <li>FN-DA04AH</li> <li>FN-DA04AH</li> <li>FN-DA04AH</li> <li>FN-DA04AH</li> <li>FN-DA04AH</li> <li>FN-DA04AH</li> <li>FN-DA04AH</li> <li>FN-DA04AH</li> <li>FN-DA04AH</li> <li>FN-FU-DA04AH</li> <li>FN-FU-DA04A</li></ul> |

※汎用(AIO)には、ユニット詳細設定はありません。

# ① 型式の選択

### 使用するユニットにあわせて、ユニット設定ダイアログ画面から型式を選択してください。

| 製品名                         | 型式      | ランタイム動作                                                 |  |
|-----------------------------|---------|---------------------------------------------------------|--|
| 接点16点入力ユニット                 | 汎用(DI)  | 設定されたS-No.の入力値(16ビット分のデータ)を取得し、                         |  |
|                             |         | 割り付けた変致にその16ビット分のテーダをコピーします。                            |  |
| NPN対応 トランジスタ16点出力ユニット       | 汎用(DO)  | 割り付けた変数の値(下位16ビットのデータ)を設定された<br>S-No.の出力値として、そのまま出力します。 |  |
| PNP対応 トランジスタ16点出力ユニット       | 汎用(DO)  |                                                         |  |
| リレー接点8点出カユニット               | 汎用(DO)  |                                                         |  |
| NPN対応 接点8点入力・トランジスタ8点出力ユニット | 汎用(DIO) | 羽田(Dエ)と羽田(D〇)の両考を合わせて実行します。                             |  |
| PNP対応 接点8点入力・トランジスタ8点出力ユニット | 汎用(DIO) |                                                         |  |
| 絶縁4点 直流電圧/電流入力ユニット          | 汎用(AIO) |                                                         |  |
| 非絶縁4点 高速直流電圧/電流入力ユニット       | 汎用(AIO) |                                                         |  |
| 絶縁2点 直流電圧出力ユニット             | 汎用(AIO) | 辺田(DIO)と同様。ただし、 ビットタイプけ対応しません。                          |  |
| 絶縁2点 直流電流出力ユニット             | 汎用(AIO) |                                                         |  |
| 絶縁4点 熱電対入力ユニット              | 汎用(AIO) |                                                         |  |
| 絶縁4点 測温抵抗体入力ユニット            | 汎用(AIO) |                                                         |  |

## 2 情報

#### 型式から汎用を選択した際の情報欄は、以下の通り表示されます。

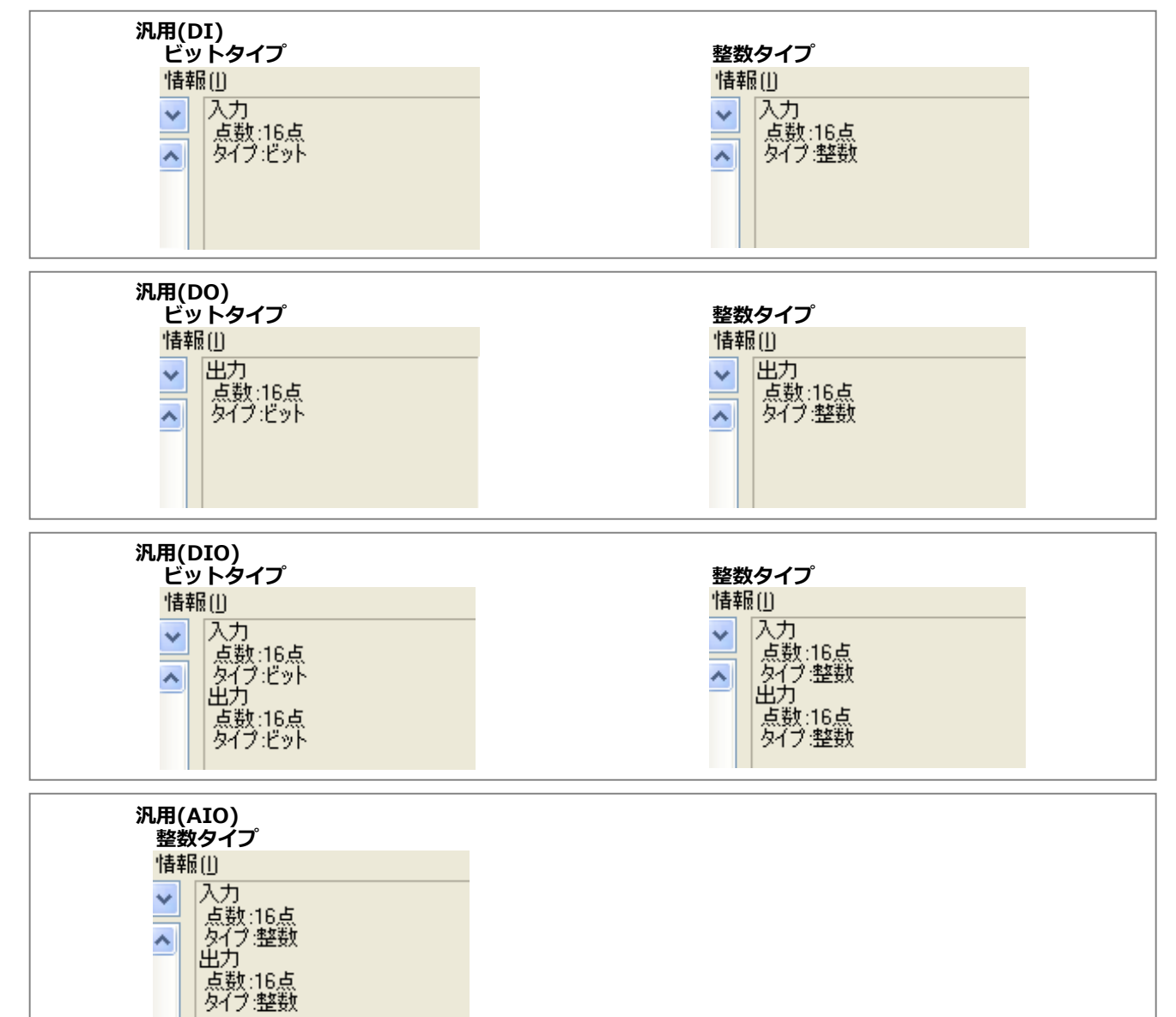

TL

# ③ S-No.の設定

FLEX NETWORKに接続したユニットを識別するための番号(S-No.)を設定します。設定範囲は、1~63 です。同一のFLEX NETWORK内でS-No.を重複させることはできません。

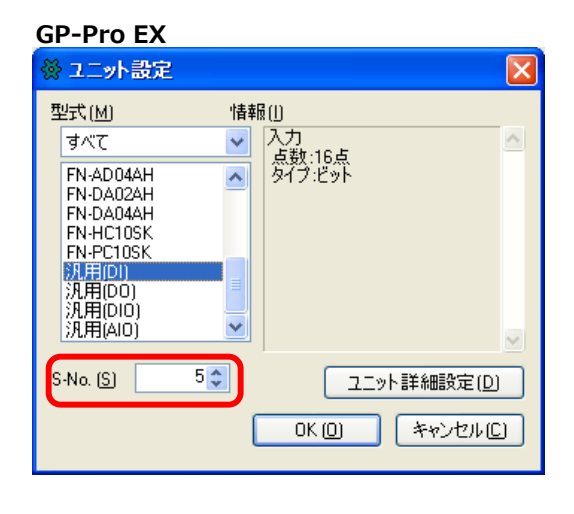

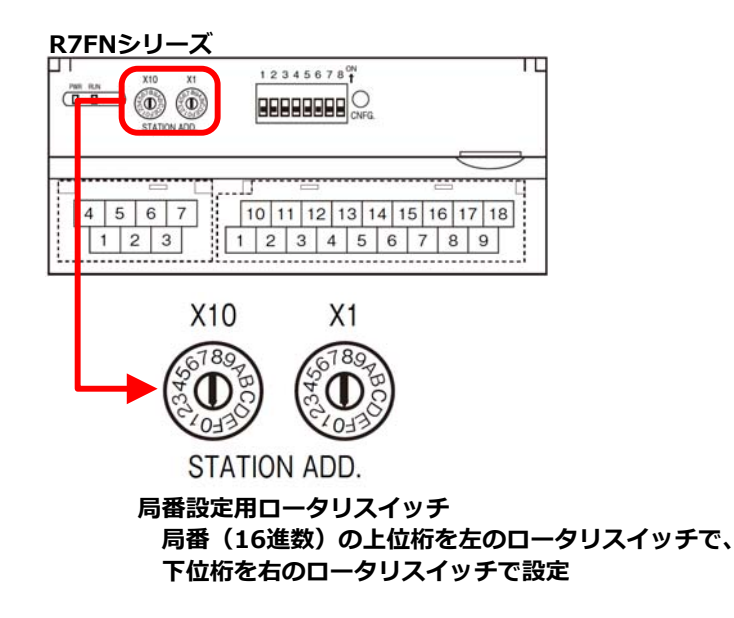

# ④ 伝送速度を選択

[I/Oドライバ設定]をクリックすると、次のダイアログボックスが表示されます。FLEX NETWORKの伝送 速度を[6Mbps]または[12Mbps]から選択します。

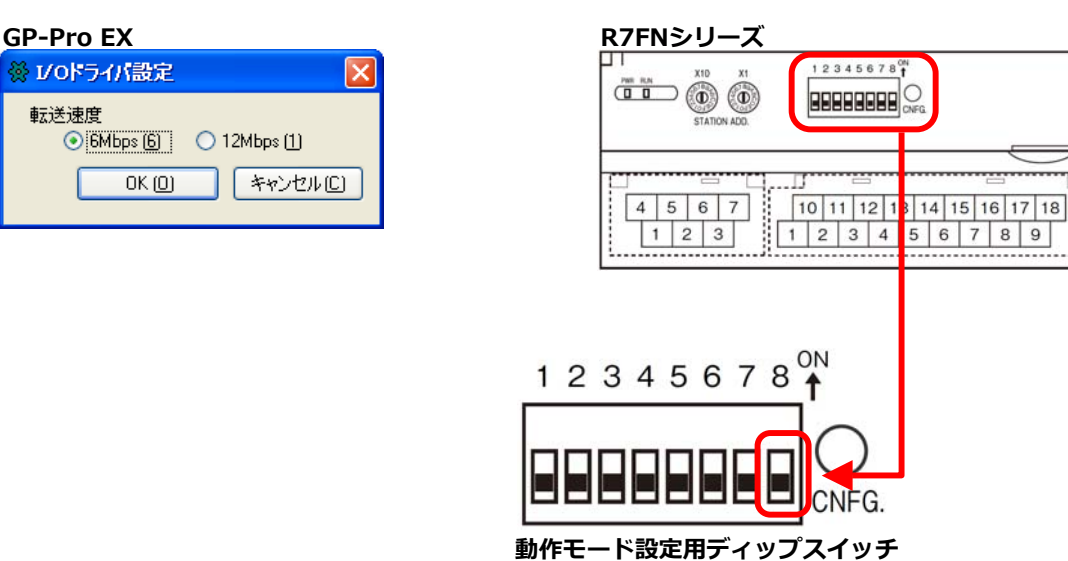

SW1-8 ON →6Mbps SW1-8 OFF →12Mbps

# 6-2. I/O画面

ユニット設定が完了したら、I/O端子にアドレスを割り付けます。I/Oドライバ設定画面で[I/O画面へ]を クリックすると次の画面が表示されます。I/O画面から表示器上のパーツやロジックプログラムで使用する 変数との関連付けができます。

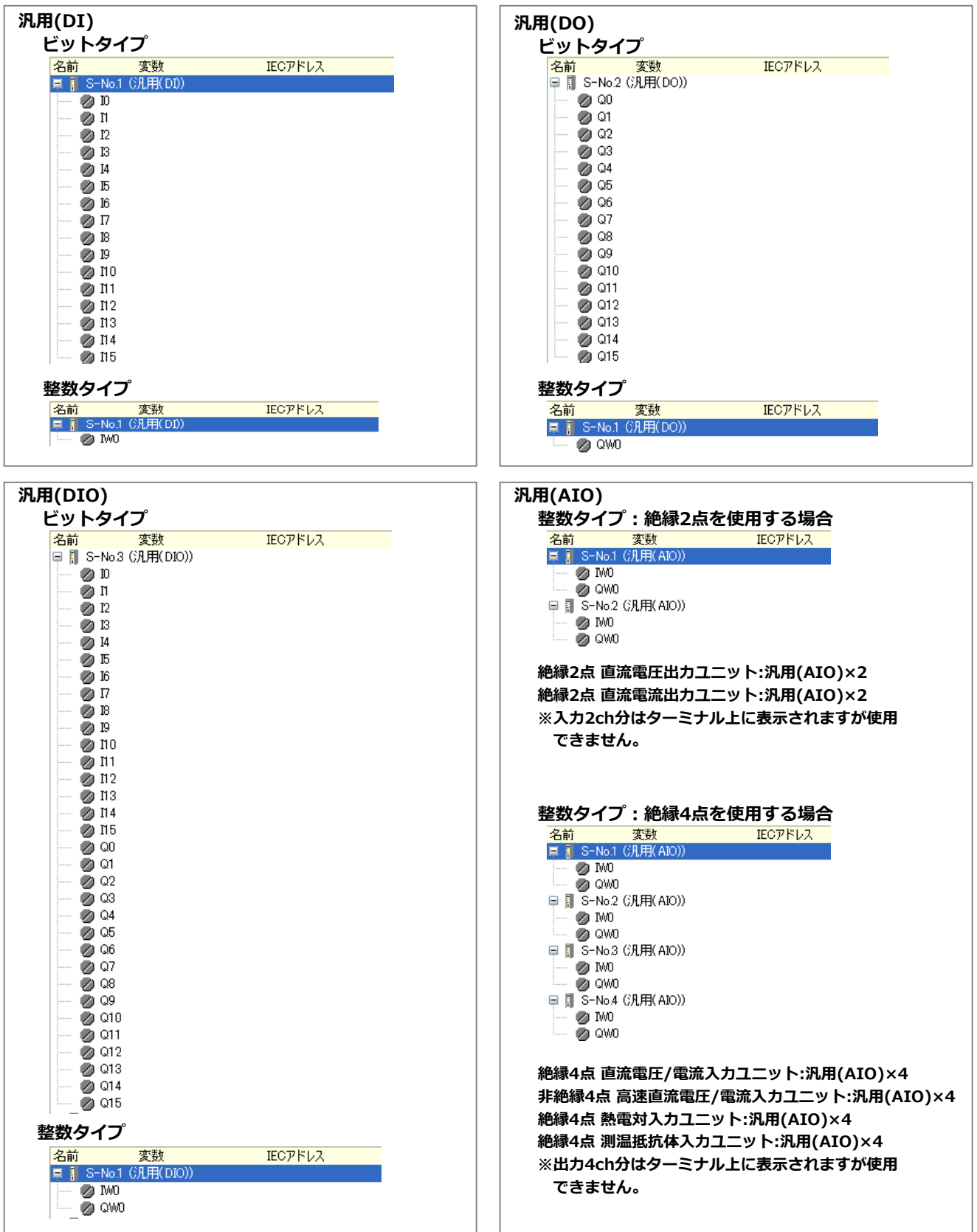